## **Creating a Form Letter**

Market: Federal/State/Local, House, Senate

1. Navigate to Library > New > Form Letter.

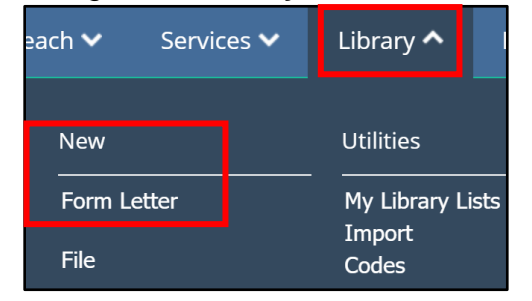

2. Enter the title for your new Form Letter. Confirm that Type is set to Form Letter. Select the library directory location to store the Form Letter.

|                      | Add Form Letter     |
|----------------------|---------------------|
| New Form Letter Name | New Form Letter QRG |
| Туре                 | Form Letter V       |
| Directory            | Form Letters\DC     |

3. Select your Form Letter Template and click Add.

|                                                                     |                                                                                                    | A                                                                                                    | dd Form Letter                                                                                                    |                                                                                                    |
|---------------------------------------------------------------------|----------------------------------------------------------------------------------------------------|----------------------------------------------------------------------------------------------------|----------------------------------------------------------------------------------------------------|----------------------------------------------------------------------------------------------------|
| New                                                                 | Form Letter Name<br>Type<br>Directory                                                                                                    | New Form Letter QRG<br>Form Letter<br>Form Letters\DC                                                                                                    |                                                                                                    | × Add Cancel                                                                                                    |
| Select Format to use: Filter: Make Default  Email view Printed view | Default Moderate<br>Default Narrow M<br>Default Template<br>Email 499 Template<br>Email Text Only M<br>Gold Stationary E<br>Newsletter Templ<br>Newsletter Template<br>Press Template v<br>SD City Daily eM<br>Staff Signature Tr<br>Templates for Use in<br>Blank Mat<br>One Column, Lef<br>Two Column, Rig | Margins - 11pt .7in v.1<br>largins - 10pt .5in v.1<br>- 12pt 1in v.1<br>ate v.1<br>.1<br>to HTML Frame v.1<br>late Iv.1<br>late Iv.1<br>late Iv.1<br>ewsletter v.1<br>emplate - 12pt 1in v.1<br>t Creating eNewsletter Formats<br>t | <ul> <li>Mz</li> <li>Dear enewsletter.salutation_for_</li> <li>Content Begins Here</li> <li>Sincerely,</li> <li>MAIL.AIDE_FULLNAME.ME</li> <li>MAIL.AIDE_PREFERREDAD</li> </ul> | Congress of the United States<br>House of Representatives<br>Washington, DC 20515<br>AIL.DATE_ON_LETTER_FOR_PRINTING.MERGE<br>merging.merge, |

Page 1 of 4 Leidos proprietary 2025-This information may not be used, reproduced, disclosed, or exported without the written approval of Leidos. **4.** Enter in the **Issue Code(s)** to associate with this Form Letter. Associating issue code(s) with a Form Letter is a best practice as it supports the effort to target your audience for outreach activities, services, etc. as well as for reporting.

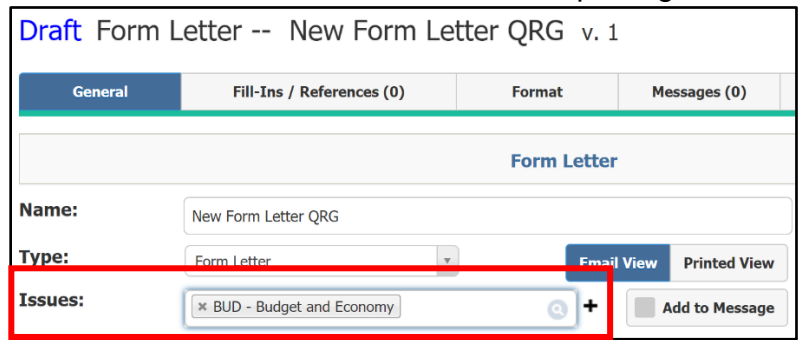

**5.** Click **Add to Message**. This will ensure that all correspondences that will use this Form Letter will include the issue code(s) you selected.

| Draft Form L | letter New Form Le              | tter QRG v. 1 |                   |
|--------------|---------------------------------|---------------|-------------------|
| General      | Fill-Ins / References (0)       | Format        | Messages (0)      |
|              |                                 | Form Letter   |                   |
| Name:        | New Form Letter QRG             |               |                   |
| Туре:        | Form Letter                     | Email         | View Printed View |
| Issues:      | <b>BUD - Budget and Economy</b> | •             | Add to Message    |

**6.** Add attachments as needed. Drag and drop the file from your computer or select the paperclip icon to add the attachment. These attachments will automatically be included when this Form Letter is used.

| General      | Fill-Ins / References (0) | Format      | Messages (0)      | Log (2) |              |
|--------------|---------------------------|-------------|-------------------|---------|--------------|
|              |                           | Form Letter |                   |         |              |
| Name:        | New Form Letter QRG       |             |                   | Draft   | v            |
| Туре:        | Form Letter               | Email       | View Printed View | Ass     | ignable      |
| Issues:      | Select issues             | 0 +         | Add to Message    |         | View         |
| Attachments: | Ū                         |             |                   |         | Edit Content |

Page **2** of **4** Leidos proprietary 2025. This information may not be used, reproduced, disclosed, or exported without the written approval of Leidos. 7. Click Edit Content to open the HTML editor. Type in the body of the Form Letter. A Best Practice when pasting information into the HTML editor I to strip any formatting by clicking this

| con:                           |                                          |                               |                   |         |              |
|--------------------------------|------------------------------------------|-------------------------------|-------------------|---------|--------------|
| General                        | Fill-Ins / References (0)                | Format                        | Messages (0)      | Log (2) |              |
|                                |                                          | Form Letter                   |                   |         |              |
| Name:                          | New Form Letter QRG                      |                               |                   | Draft   | ~            |
| Гуре:                          | Form Letter                              | Emai                          | View Printed View |         | ssignable    |
| Issues:                        | Select issues                            | •                             | Add to Message    |         | View         |
| Attachments:                   | Q                                        |                               |                   |         | Edit Content |
| A V Ø V                        | ▼ 12pt ▼ 🐰 🛍 🗑 🗳                         | → C <sup>4</sup> → B <i>I</i> |                   | ăĝ ⊕ ₽  |              |
|                                |                                          |                               |                   |         |              |
| Content Begins H               | Iere                                     |                               |                   |         |              |
| 🦯 Design 📣                     | HTML                                     |                               |                   |         |              |
| Sincerely,                     |                                          |                               |                   |         |              |
| MAIL.AIDE_FUL<br>MAIL.AIDE_PRE | LNAME.MERGE<br>FERREDADDRESS_TITLE.MERGE |                               |                   |         |              |

## 8. Click Save.

| A ▼ の ▼ 岸 岸 x* ×₂ 〒 熱 袋 Ω ▼ ぼ ▼ 田 ▼ 44 回 〒 24 回 司 約 (1) 巻 1<br>▶ ■                                                                                                    |
|----------------------------------------------------------------------------------------------------|
| Thanks for reaching out! We will be in touch shortly to help you with your issue,                                                                                                    |
| Chesign I the test of the test of the test of the test of the test of the test of test of test |
| Sincerely,                                                                                                    |
| MAIL.AIDE_FULLNAME.MERGE                                                                                                    |
| MAIL.AIDE_PREFERREDADDRESS_TITLE.MERGE                                                                                                    |
|                                                                                                    |
|                                                                                                    |
|                                                                                                    |
|                                                                                                    |
| <u>Save</u> Cancel                                                                                                    |

Page **3** of **4** Leidos proprietary 2025-This information may not be used, reproduced, disclosed, or exported without the written approval of Leidos. **9.** Change the **Status** of the Form Letter from **Draft** to **Request Approval**. Then select your Form Letter Approver. Check the **Assignable** box after choosing your approver. This will ensure you can assign the Form Letter to messages, campaigns, and bills while awaiting approval. Once the **Form Letter** is approved, you will be able to send the message with the approved **Form Letter**.

| Form Letter             |                    |
|-------------------------|--------------------|
|                         | Request Approval 🔹 |
| Email View Printed View | Lori Zeoli         |
| Add to Message          | Assignable         |
|                         | View               |
|                         | Edit Content       |

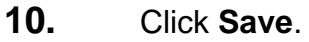

|                         | Request Approval |       |
|-------------------------|------------------|-------|
| Email View Printed View | Lori Zeoli       | 7     |
| Add to Message          | Assignable       |       |
|                         | View             |       |
|                         | Edit Cor         | ntent |
|                         |                  |       |